ナビゲーション

#### はじめに 地図について 地図の紹介......58 都市高マップ ...... 59 案内図表示......59 地図の見かた ......62 縦表示の地図画面について ......... 68 地図の操作......70 向きを切り換える (ノースアップ/ヘディングアップ)…71 市街地図に切り換える......71 地図上に表示するランドマークを 選ぶ(ランドマークセレクト)....72 1画面/2画面、2D/3Dを 切り換える......76 3Dの地図の角度を調整する.......77 3Dの地図を回転させる......78 2画面時の右画面を操作する ...... 78 地図・案内図・拡大図を切り換える...79

#### ルート作成の流れ

行き先までのルートを作るには ......80

| 場所の検索・登録                                                                                   |                                         |
|--------------------------------------------------------------------------------------------|-----------------------------------------|
| <b>场所の快衆・登録</b><br><b>5き先を探す</b><br>登録ポイントで探す<br>住所で探す<br>電話番号で探す<br>以前検索した履歴で探す<br>施設名で探す | <b>82</b><br>82<br>82<br>82<br>83<br>83 |
| おでかけ旅ガイドで探す<br>主要施設を探す<br>周辺の施設をジャンルで探す<br>マップコードで探す<br>自宅へ帰る                              | 84<br>86<br>86<br>87<br>87              |
| 地点を登録する(豆球ケインド)<br>地点を登録する<br>登録ポイントの情報を見る<br>登録ポイントについて<br>登録ポイントを消去する<br>登録ポイントを修正する     | 88<br>89<br>89<br>90<br>90              |
| Googleマップ™を利用する<br>ご利用の流れ<br>Googleマップ™から検索した施設を<br>登録ポイントとして本機に登録する                       | <b>92</b><br>92<br>93                   |
| <b>ルート探索</b><br><b>ルートを探索する</b><br>行き先に設定する<br>経由地に設定する<br>デパートなどの提携駐車場を<br>検索する(提携駐車場検索)  | <b>94</b><br>94<br>95<br>96             |
| ルート案内の中止                                                                                   | 06                                      |

# ルートの保存

| ,ートを保存する     | 97 |
|--------------|----|
| 探索したルートを保存する | 97 |
| 保存ルートを呼び出す   | 97 |
| 保存ルートを消去する   | 97 |

#### 重モード

#### 探索結果画面 探索結果画面から設定・確認する......98 ル 5つの条件のルートから選ぶ ...... 99 区間ごとの探索条件を変更する.....99 季節規制区間を回避する......100 経由地・目的地を編集する.......100 ル 通過道路を編集する......102 入口/出口ICを編集する.....104 ルートをシミュレーションする...105 ルートの確認・編集 ルートを確認する......106 全ルート図で確認する......106 オンルートスクロールで確認する...106 もう一度ルートを探索する(再探索)... 108 探索条件を変更する......108 汙 次の経由地を消去する......108 次の通過道路を消去する......108 次の入口/出口ICを消去する ...... 108 現在のルートを迂回する......109 ルートを変更するときは......109 迂回メモリーを修正する......117 高速道路・有料道路で、誤って 一般道路の案内をされたら .....109 一般道路で、誤って高速道路・ 有料道路の案内をされたら……109

| ルート探索・案内につい                     | 17                                            |
|---------------------------------|-----------------------------------------------|
| ート探索について                        | <b>110</b><br>110<br>110<br>110<br>111<br>111 |
| ート案内中に                          | 112                                           |
| ルート案内中の<br>曜日時間規制探索<br>現在地・分岐点の | 112                                           |
| 音声案内を聞く                         |                                               |
| ルートからはずれたとき…<br>ルート案内以外の音声案内    | 113                                           |
| ート音声案内について                      | 114                                           |
| その他                             |                                               |
| 回したいエリアを登録する                    |                                               |
| (迂回メモリー )                       | 116                                           |
| 迂回メモリーについて                      |                                               |
| 迂回メモリーを登録する…                    | 116                                           |
| 迂回メモリーを消去する…                    |                                               |

## 歩行モード

## 探索結果画面 探索結果画面から設定・確認する…118

経由地·目的地を編集する......119 探索条件を変更する.....120 ルートをシミュレーションする…121

| ルートの確認・編集         |       |
|-------------------|-------|
| ルートを確認する          | . 122 |
| 全ルート図で確認する        | 122   |
| もう一度ルートを探索する(再探索) | . 122 |
| 探索条件を変更する         | 122   |
| 次の経由地を消去する        | 123   |
| ルート案内中に           | . 123 |
| ルートからはずれたとき       | 123   |
| ルート案内以外の音声案内      | 123   |
| ルート音声案内について       | . 124 |

# 操作の流れ

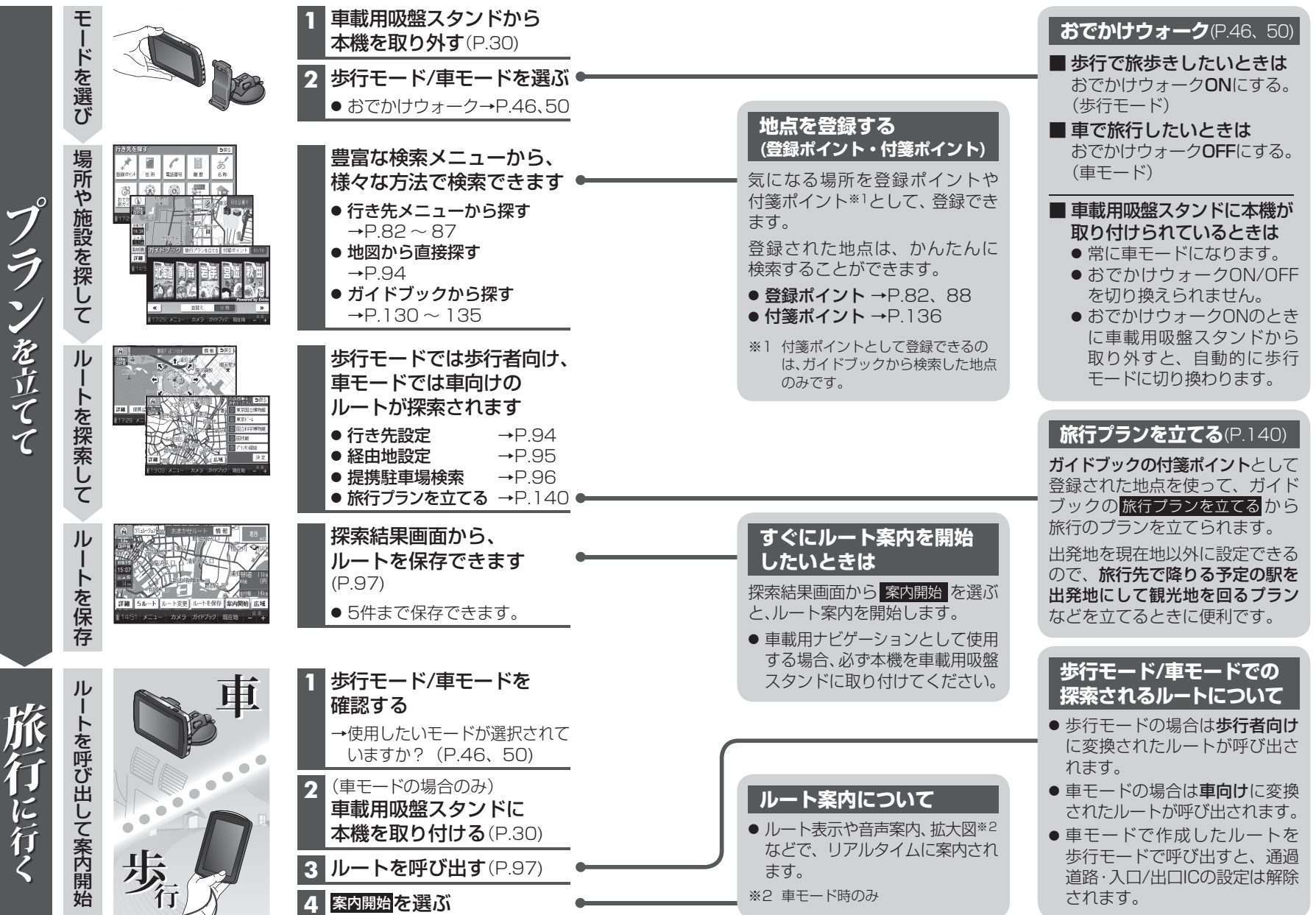

ナビゲーション 操作の流れ

57

56

# 地図の紹介

### 市街地図

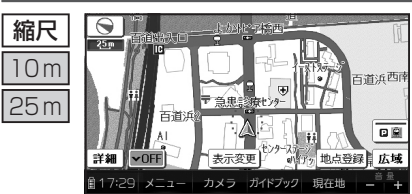

建物の形まで、詳細に表示されます。 (一部地域のみ) 50 mの縮尺の広域地図を表示中に、 市街図をタッチすると表示されます。

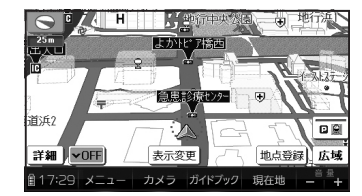

3D表示に切り換える(P.76)と、建物 が立体的に表示されます。(単)

● 市街地図を表示させたまま、市街地図が収録されていない地域に 移動すると、自動的に50 m縮尺の広域地図に切り換わります。

### 広域地図

縮尺

50 m

÷

200 km

58

<u>100m</u>

宮警察オ

詳細 | VOFF

- 地図強調表示する/しないの設定(P.172)に連動して、地図表示が切り換わります。
- 道幅が5.5 m以上の道路を走行中は、細街路は表示されません。((車))
- 走行中に地図を動かすと、細街路は表示されません。(④)

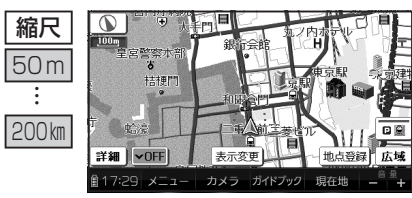

从羊門1

表示変更

17:29 メニュー カメラ ガイドブック 現在地

■ 地図強調表示「する」に設定時 建物の形状が表示され、道路の幅に 応じて異なる太さの道路が表示され ます。

- 地図色を「フレッシュ」に設定する と、街区を色分けし、市街情報をよ り際立たせます。(P.172)
- 地図強調表示[ 道路幅を細くした で表示されます。

広域

地点登録

■ 地図強調表示「しない」に設定時 道路幅を細くしたシンプルな地図 で表示されます。

## 都市高マップ

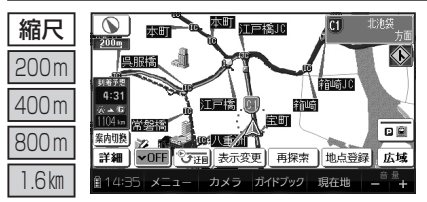

- ルート案内中に都市高速道路を 走行すると表示されます。 都市高速のIC・JCTの名称、路線番 号がわかりやすく表示されます。
- 200 m~ 1.6 km以外の縮尺で都市 高速道路を走行しても、都市高 マップには切り換わりません。
- 自動表示する/しないの設定が できます。(P.172)
- 手動で切り換えるには → P.75

案内図表示

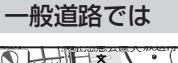

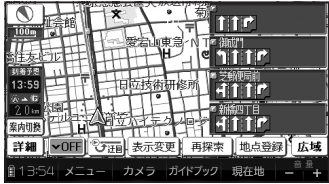

#### ■ レーンリスト

レーンのある分岐交差点と通過する交差点 の名称、車線情報が表示されます。

- 約700 m手前から
- ●現在地からレーンのある分岐交差点までの間に、レーンのある交差点を4つ以上通過(直進)する場合は表示されません。
- ●レーンのある分岐交差点が連続する場合、 最初の分岐交差点までのレーンリストが 表示されます。
- 自動表示する/しないの設定ができます。 (P.176)
- 手動で切り換えるには → P.79

#### 高速道路では

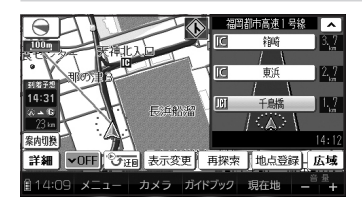

#### ■ ハイウェイマップ

都市高速、都市間高速道路、一部の有料道路 を走行すると自動的に表示されます。 SA・PA・IC・JCTの名称、現在地からの距離、 SA・PAの施設がわかりやすく表示されます。

- ✓ ▲をタッチすると、スクロールできます。
- ルート案内していないときは、都市間高速 走行時のみ表示されます。
   (最大10 施設まで)
- 手動で切り換えるには → P.79

紹

介

**A** 

**(** 

# 地図の紹介

## 拡大図表示

ルート案内中に自動的に表示されます。

地図データの整備上、拡大図や看板などは表示されない場合があります。

#### 一般道路では

🔿 k

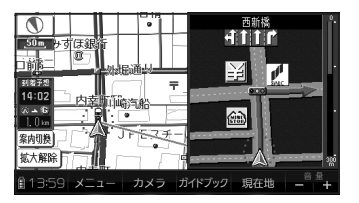

**h**î î l

#### ■ 交差点拡大図 ☆羊占までの55離 ☆羊占々

交差点までの距離、交差点名称、曲がる方向 が表示されます。

- 約300 m手前から
- 直進でも表示される場合があります。
- 自動表示する/しないの設定ができます。 (P.176)
- 2D/3Dを切り換えられます。(P.172)

#### ■ **立体交差点拡大図** 立体交差点で表示されます。

- 約300 m手前から
- 直進でも表示される場合があります。
- 交差点拡大図自動表示の設定に連動して 表示する/しないの設定が切り換わります。

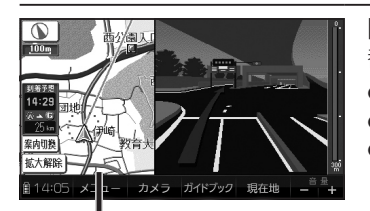

カメラ ガイドブック 現在地

#### 補助地図 地図スクロール(P.70)と向きの 切り換え(P.71)ができます。

## ■ ハイウェイ入口案内

都市高速の入口付近で表示されます。

- 約300 m手前から
- 直進でも表示される場合があります。
- 交差点拡大図自動表示の設定に連動して 表示する/しないの設定が切り換わります。

#### 高速道路では

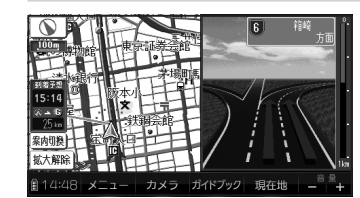

## ■ ハイウェイ分岐図

高速道路や主要有料道路を走行中に、分岐点 までの距離、方面案内、分岐方向が表示され ます。

- 約1 km手前から
- 直進でも表示される場合があります。
- 自動表示する/しないの設定ができます。 (P.176)

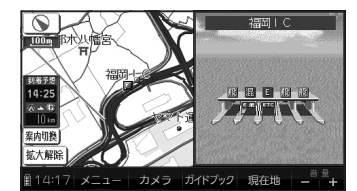

#### ■ ETC拡大図

■消去するにけ

料金所手前でレーン拡大図が表示されます。

- 表示する/しないの設定ができます。 (P.176)
- レーンの種類は下記のマークで表示されます。

| E    | ETC専用レーン              |
|------|-----------------------|
| 끮    | ETC/一般混在レーン           |
| 般    | 一般レーン                 |
| ?    | 種類が不明なレーン             |
|      | 同じ種類のレーンが4つ以上続く       |
|      | 表示できないレーンがある          |
| ※ 表示 | は実際のレーン運用と異なる場合があります。 |

必ず、実際の状況に従って運転してください。

#### 拡大図を消去・再表示するには

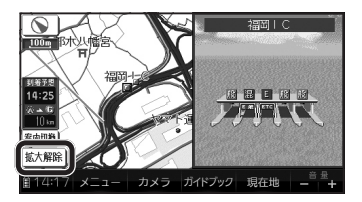

| _ / | 補助地図から拡大解除をタッチする   |  |  |  |  |  |  |
|-----|--------------------|--|--|--|--|--|--|
|     | ● 拡大図が消去されます。      |  |  |  |  |  |  |
| Ī   |                    |  |  |  |  |  |  |
|     | 案内切換をタッチし、         |  |  |  |  |  |  |
|     | 切り換えたい拡大図を選ぶ(P.79) |  |  |  |  |  |  |

介

**A** 

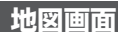

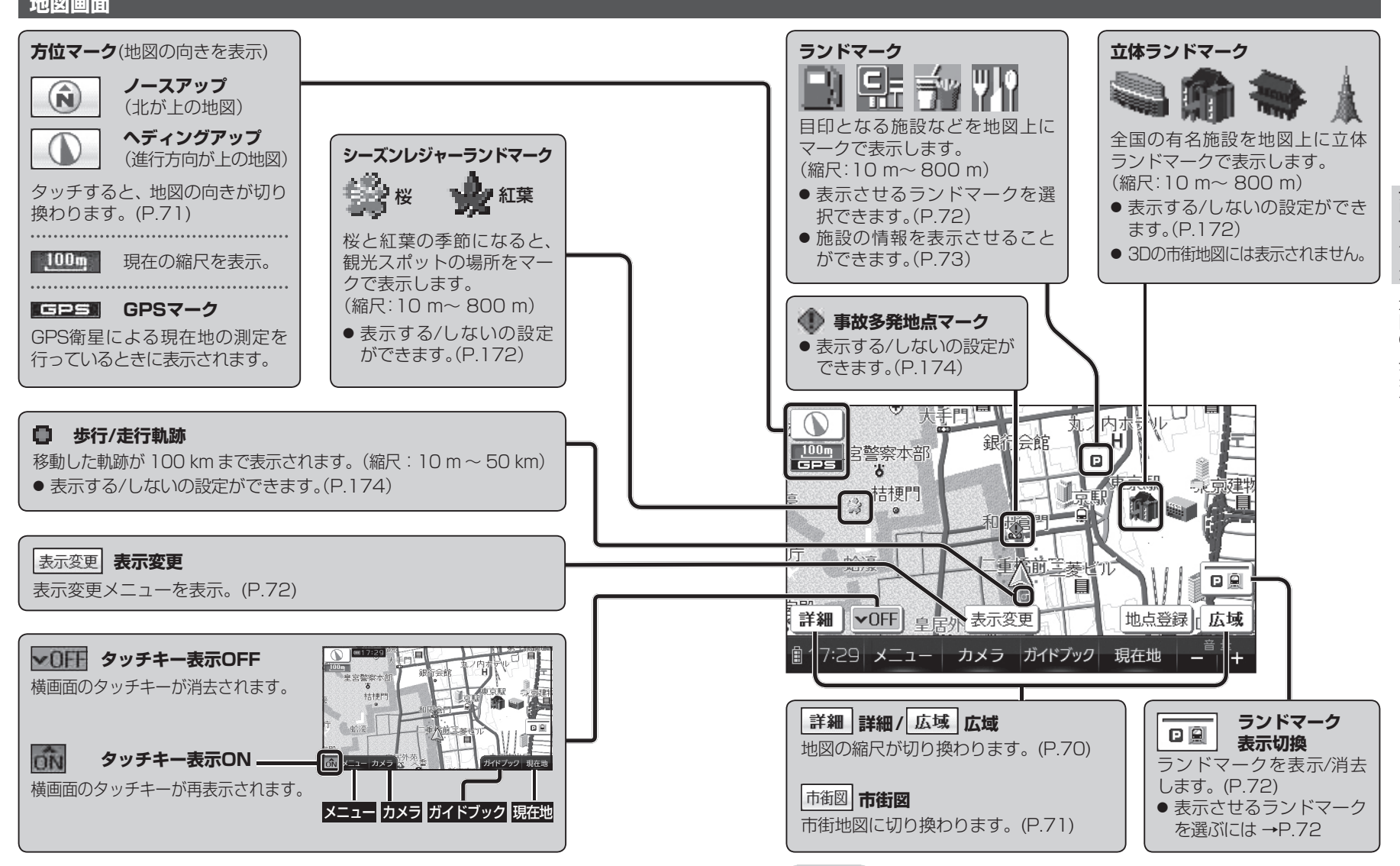

お知らせ

62

● 縮尺によっては、地図上の文字が重なって表示されます。 読みづらい場合は、地図の文字幅(P.176)または縮尺を変更してください。63

ナビゲーション 地図の見かた

## 現在地画面

### 現在地にタッチすると、現在地画面が表示されます。

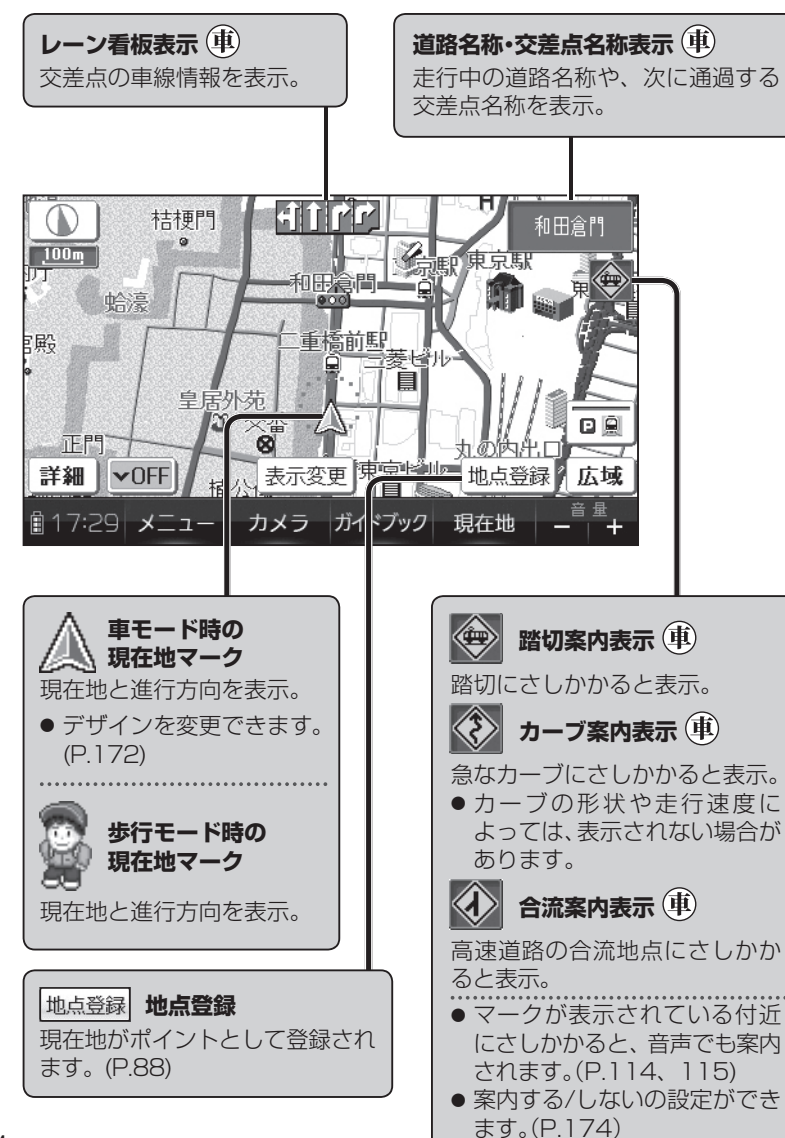

●歩行モード時は、地図画面の縦横を切り換えられます。(P.48) ●縦表示の地図画面の場合は、同じ名称のタッチキーで操作してください。

## 地図モード画面

現在地からスクロールすると(P.70)地図モード画面になります。

## 地図スクロール地名表示

- カーソルの中心付近の地名や道路名称が表示されます。(縮尺:25 m~ 6 km)
- 表示する/しないの設定ができます。(P.174)
- 歩行モード時に地図を縦表示している場合は表示されません。

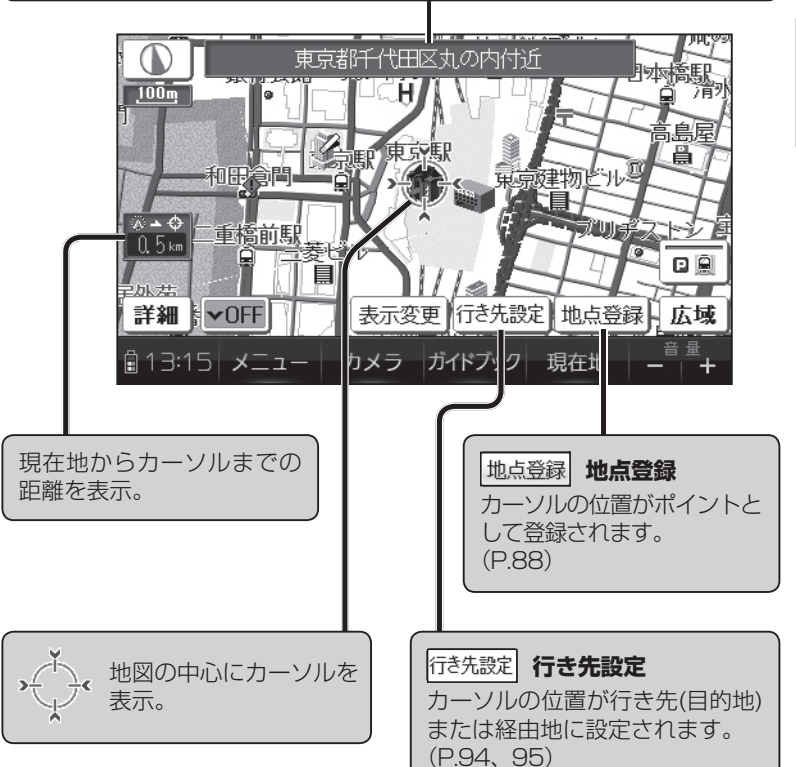

●歩行モード時は、地図画面の縦横を切り換えられます。(P.48) ●縦表示の地図画面の場合は、同じ名称のタッチキーで操作してください。

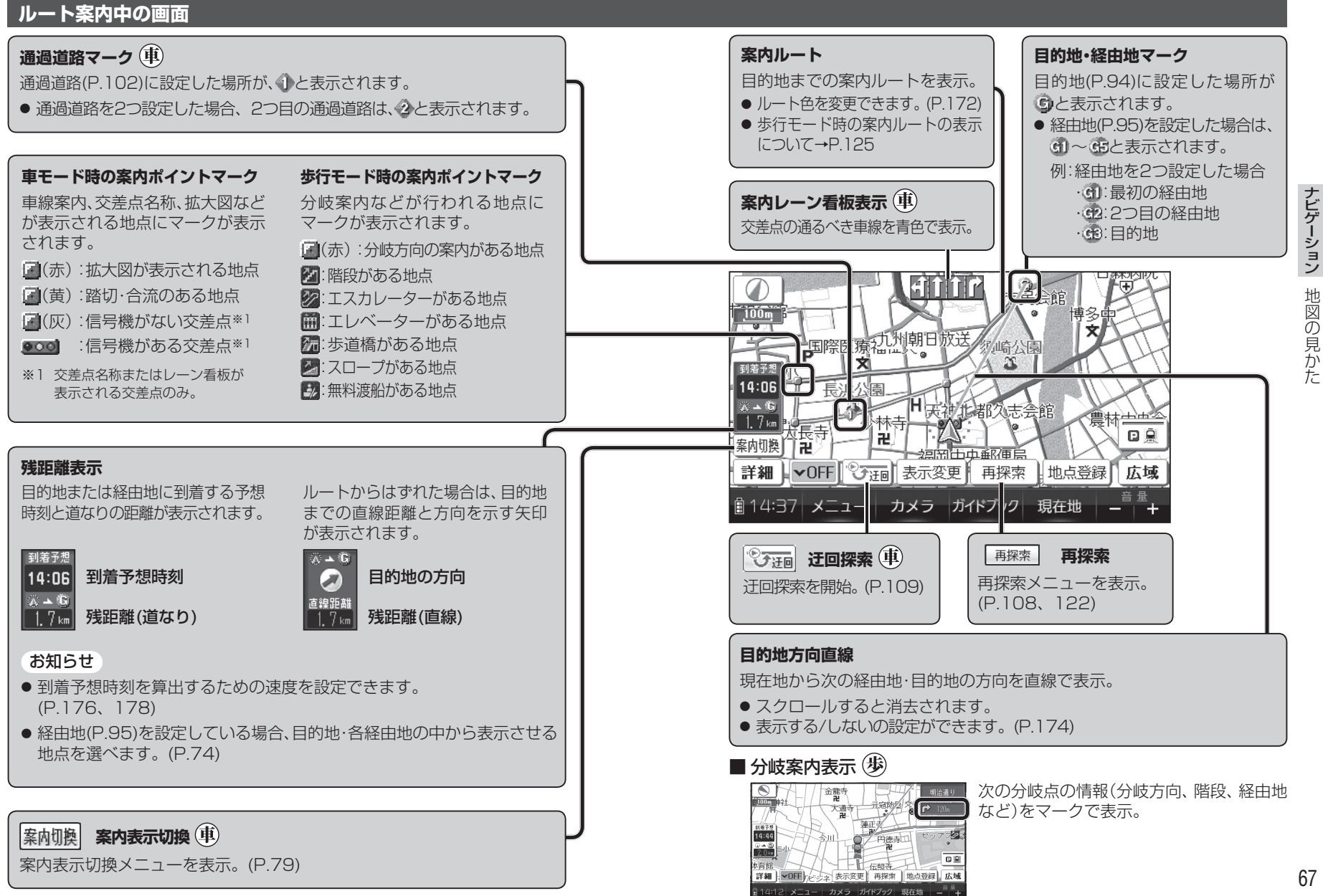

66

## 縦表示の地図画面について

ℬ

歩行モード時は、地図画面を縦表示に切り換えることができます。(P.48)

● 縦表示の地図画面について、下記以外はP.62 ~ 67をご覧ください。

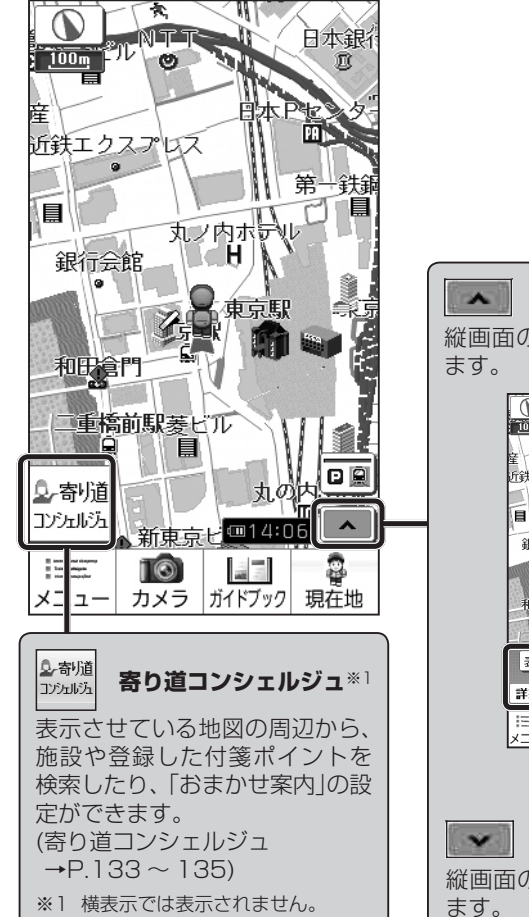

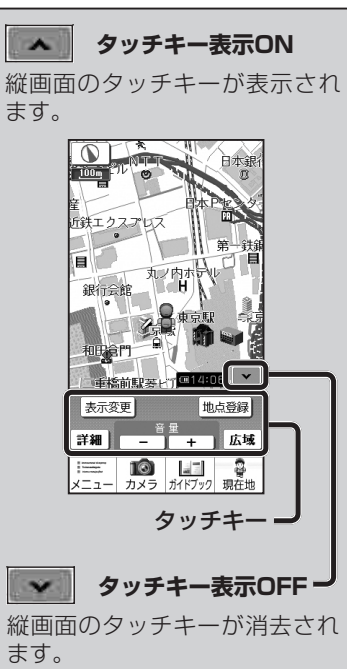

## 凡例

|      |                    |    | · · · · · · · · · · · · · · · · · · · |                 |             |       |    |          |
|------|--------------------|----|---------------------------------------|-----------------|-------------|-------|----|----------|
| 表示   | 内容                 | 表示 | 内容                                    | 表示              | 内容          | 表     | 沶  | 内容       |
|      | 高速·有料道路*2          | 0  | 町村·東京以外                               | IC              | スマートIC(紫)   | 8     | 2  | アイススケート場 |
|      | 国道*2               | 0  | 区役所                                   | 59              | サービスエリア     | Ľ     | 4  | ヨットハーバー  |
|      | 主要地方道*2            | ୭  | NTT                                   | PA              | パーキングエリア    | 3     | R, | 競技場·体育館  |
|      | 一般都道府県道*2          | Ū  | 銀行·信用金庫                               | <b>£</b> 3      | 交差点         |       | \$ | キャンプ場    |
|      | 他の道路* <sup>2</sup> |    | デパート・スーパーなど                           | P               | 駐車場         | 1     | 3  | 公園       |
|      | (巾5.5m以上)          | Н  | ホテル・旅館など                              |                 | 駅           | 2     | s, | 温泉       |
|      | 他の道路* <sup>2</sup> |    | ビル                                    | 2               | バス停         | 4     | -  | Щ        |
|      | (巾3~ 5.5 m)        | 4  | 工場                                    | -               | フェリーのりば     | 9     | 9  | 名所・観光地など |
|      | JR                 | 全  | 灯台                                    | £               | 港湾          |       | 5  | ゴルフ場     |
| ++++ | 私鉄                 | Ħ  | 神社                                    | K               | 空港·飛行場      | 5     | 2  | スキー場     |
|      | 水路(水色)             | 祀  | 寺院                                    | 1               | 道の駅         | ŧ     | ÷. | トイレ      |
|      | 都道府県境              | t  | 教会                                    | ۲               | 踏切(黄)       | 20.02 | 9  | その他の施設   |
|      | 緑地(緑)              | L  | 霊園·墓地                                 | ۲               | ボトルネック踏切(橙) |       |    |          |
|      | 庁舎·敷地など(灰色)        | ß  | 城跡                                    | ×               | 学校          |       |    |          |
| ö    | 官公庁                | 8  | 警察署                                   | 糼               | 幼稚園         |       |    |          |
|      | 都道府県庁              | Y  | 消防署                                   | $\mathbf{\Phi}$ | 病院·医院       |       |    |          |
| 0    | 市役所·               | Ŧ  | 郵便局                                   | B               | 電力会社·発電所    |       |    |          |
| 9    | 東京23区役所            | C  | インターチェンジ(緑)                           | N               | 海水浴場        |       |    |          |

#### お知らせ

- 凡例は地図強調表示が「する」に設定されているときの内容です。
   地図強調表示が「しない」に設定されている場合は、簡略化して表示されます。(P.58)
- 地図データの整備上、全ての施設等を表示していません。
- 改善のため予告なく変更することがあります。

#### ※2 道路色は、地図色(P.172)の設定によって異なります。

|     |       | 高速·<br>有料道路 | 国道 | 主要地方道 | 一般<br>都道府県道 | 他の道路<br>(巾5.5m以上) | 他の道路<br>(巾3~5.5m) |  |  |
|-----|-------|-------------|----|-------|-------------|-------------------|-------------------|--|--|
| 地図色 | 「街歩き」 | 青           |    | 灰色    |             |                   |                   |  |  |
|     | 「お散歩」 | 青           | 肌色 |       |             |                   |                   |  |  |
|     | 上記以外  | 青           | 赤  | 糸     | 录<br>录      | 灰                 | 色                 |  |  |

## 地図を動かす(スクロール)

# 地図画面をタッチする

- ・タッチした地点が画面の中心になり、 カーソル(・
   ・)が表示されます。
   (地図モード画面)
   ・
- 地図スクロール時の地名表示が「する」
   に設定されているときは、画面中心付近の地名や道路名称、道路番号が表示されます。(歩行モード時に地図を縦表示している場合は表示されません。)

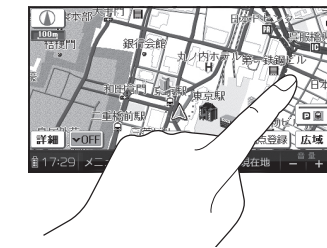

后登録】 広域

王地 —

# **2**スクロールしたい方向をしばらくタッチする

- タッチしているあいだ、スクロールし続けます。(連続スクロール)\*1
- 地図の中央部をタッチすると低速で、 周辺(端)をタッチするほど高速で スクロールします。
- ※1 走行中に操作した場合は、タッチした地 点が地図の中心になります。

## お知らせ

- 地図モード画面で地図の向き・縮尺を切り換えても、現在地をタッチすると、 もとの設定に戻ります。
- スクロールさせた3Dの地図は、回転させることができます。(P.78)
- 市街地図は、走行中にスクロールできません。

# 縮尺を切り換える

準備 ● タッチキー表示をONにしてください。(P.62、68)

# 詳細 / 広域 をタッチする

- タッチし続けると、ズームアウト/ズームインのイメージで縮尺が切り換わります。
   (走行中はズームアウト/ズームインできません。)
- 縮尺の範囲は、10 m~ 200 kmです。
- 10m、25m縮尺は、市街地図でのみ表示 できます。
- 縮尺バーにタッチすると、タッチ した縮尺に切り換わります。

70

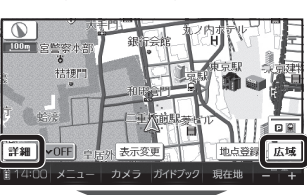

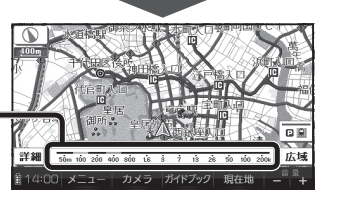

# 向きを切り換える(ノースアップ/ヘディングアップ)

ヘディングアップ (進行方向が上の地図) と、ノースアップ (北が上の地図)を 切り換えられます。

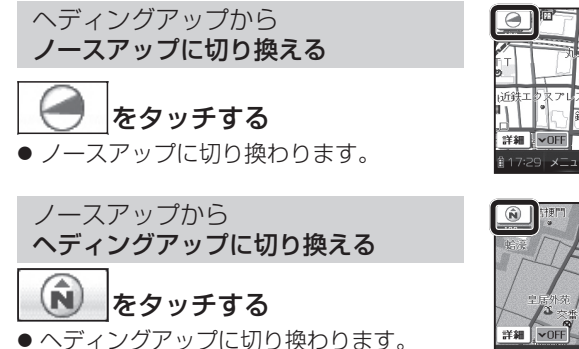

# お知らせ

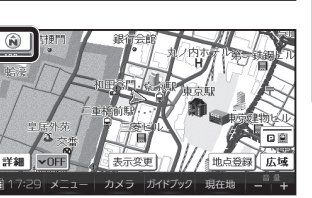

- ナビゲーション 地図の操作
- 地図モード画面表示中は、ノースアップからへディングアップに切り換え られません。
- 3D画面は、ノースアップに切り換えられません。(ヘディングアップのみ)

# 市街地図に切り換える

準備 ● タッチキー 表示をONにしてください。(P.62、68)

## 広域地図を50 m縮尺で表示させ、 <sup>||市街図|</sup>をタッチする

- 25 m縮尺の市街地図に切り換わります。
- 25 m縮尺の市街地図を表示中に 詳細 を タッチすると、10 m縮尺の市街地図に 切り換わります。

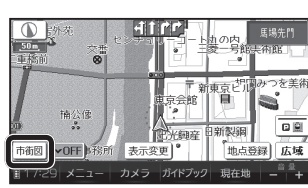

# 広域地図に戻すには

## 市街地図を25 m縮尺で表示させ、 広域 をタッチする

● 50 m縮尺の広域地図に切り換わります。

## お知らせ

● 市街地図が収録されていない地域では、市街地図を表示できません。

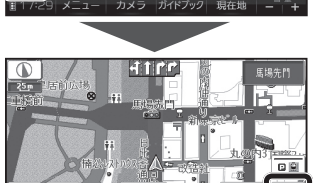

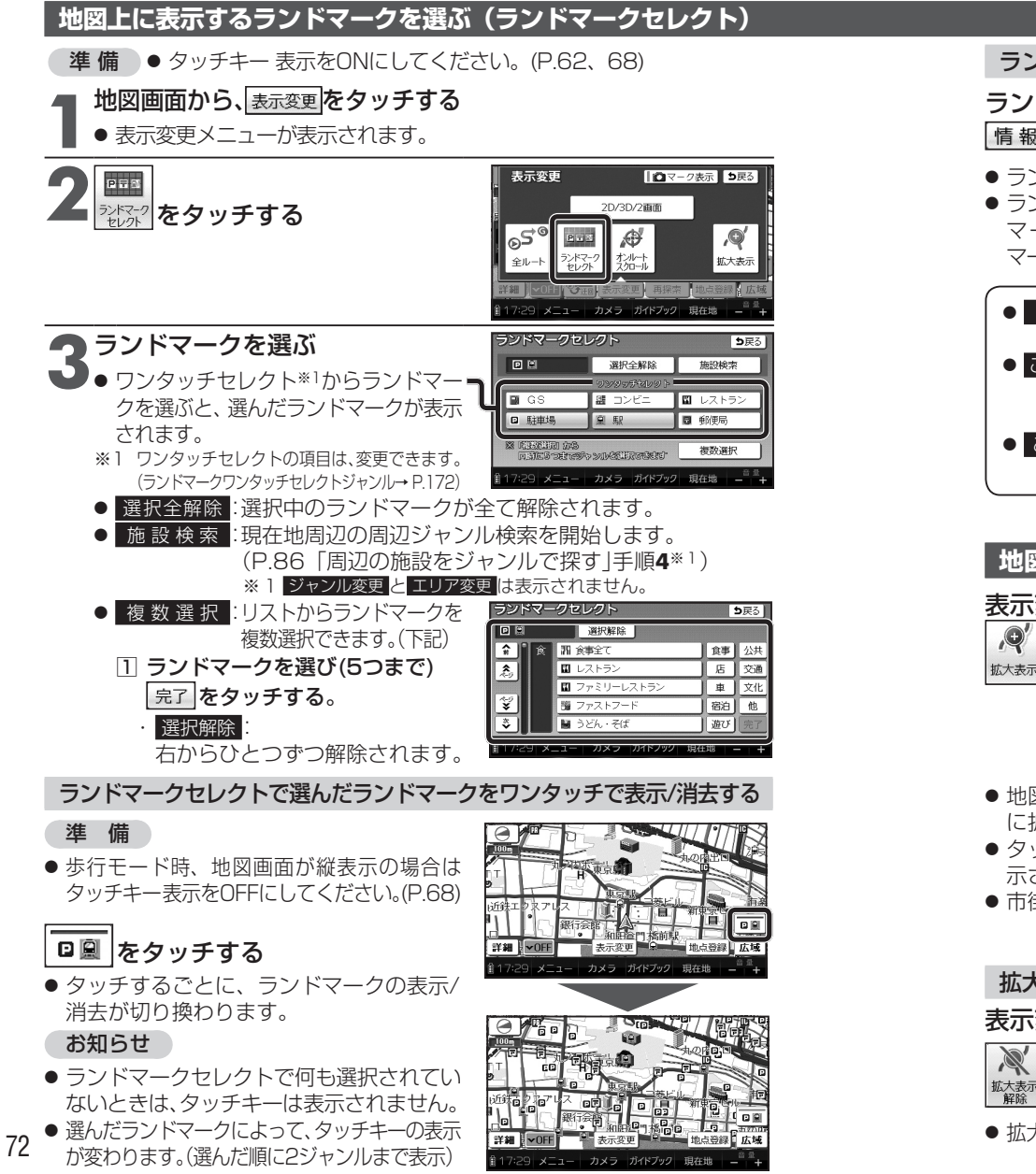

#### ランドマークの情報を見るには

## ランドマークにカーソルを合わせ、 情報をタッチする

- ランドマーク施設情報画面が表示されます。 ランドマークが重なっている場合は、ランド
- マークをタッチするごとに別のランド マークが表示されます。

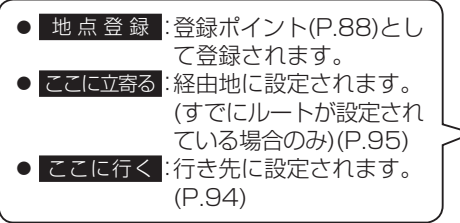

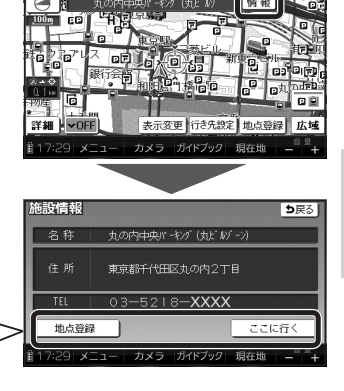

Ð

拡大表示

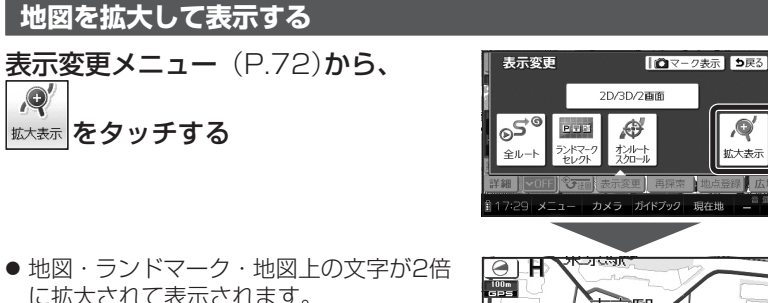

- に拡大されて表示されます。 タッチキーおよびメニュー画面は、拡大表
- 示されません。
- 市街地図は拡大表示できません。

#### 拡大表示を解除するには

#### 表示変更メニューから、

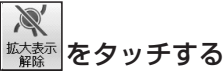

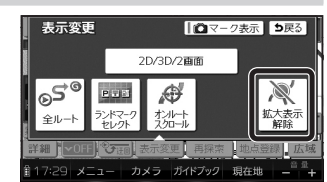

 ・ 拡大表示を解除し、もとの画面に戻ります。

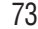

## 残距離表示を切り換える

経由地が設定されている場合は、目的地または各経由地までの残距離表示に 切り換えることができます。

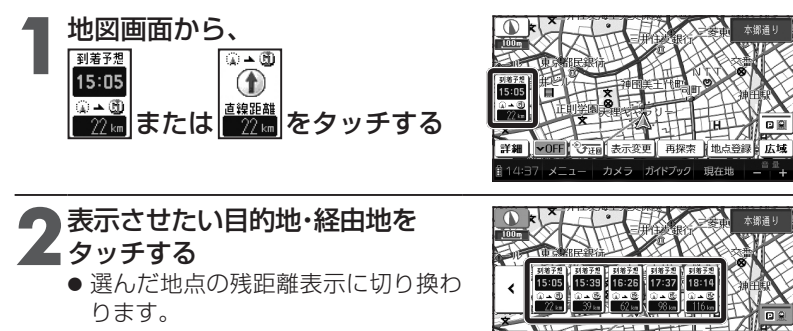

### お知らせ

● 経由地がひとつしか設定されていない場合は、タッチするごとに目的地と 経由地までの残距離表示が切り換わります。

カメラ ガイドブック 現在世

● 探索結果画面(P.98、118)・全ルート図(P.106、122)からも、残距離表示を 切り換えられます。

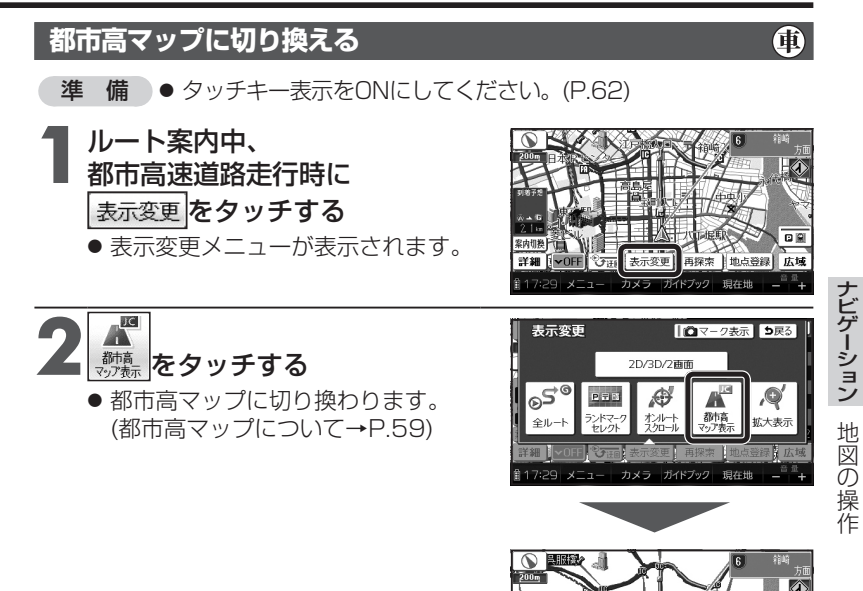

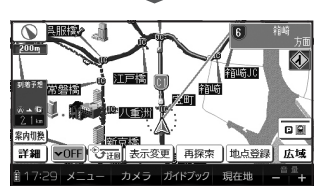

お知らせ

- 都市高マップは、ルート案内中に都市高速を走行している場合のみ表示できます。
- 200 m~ 1.6 km以外の縮尺の地図が表示されているときは、都市高マップ に切り換えられません。
- 2画面表示中は、左画面が都市高マップに切り換わります。

都市高マップを解除するには

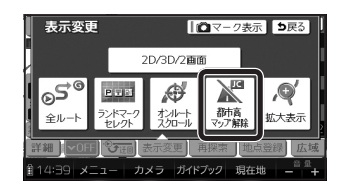

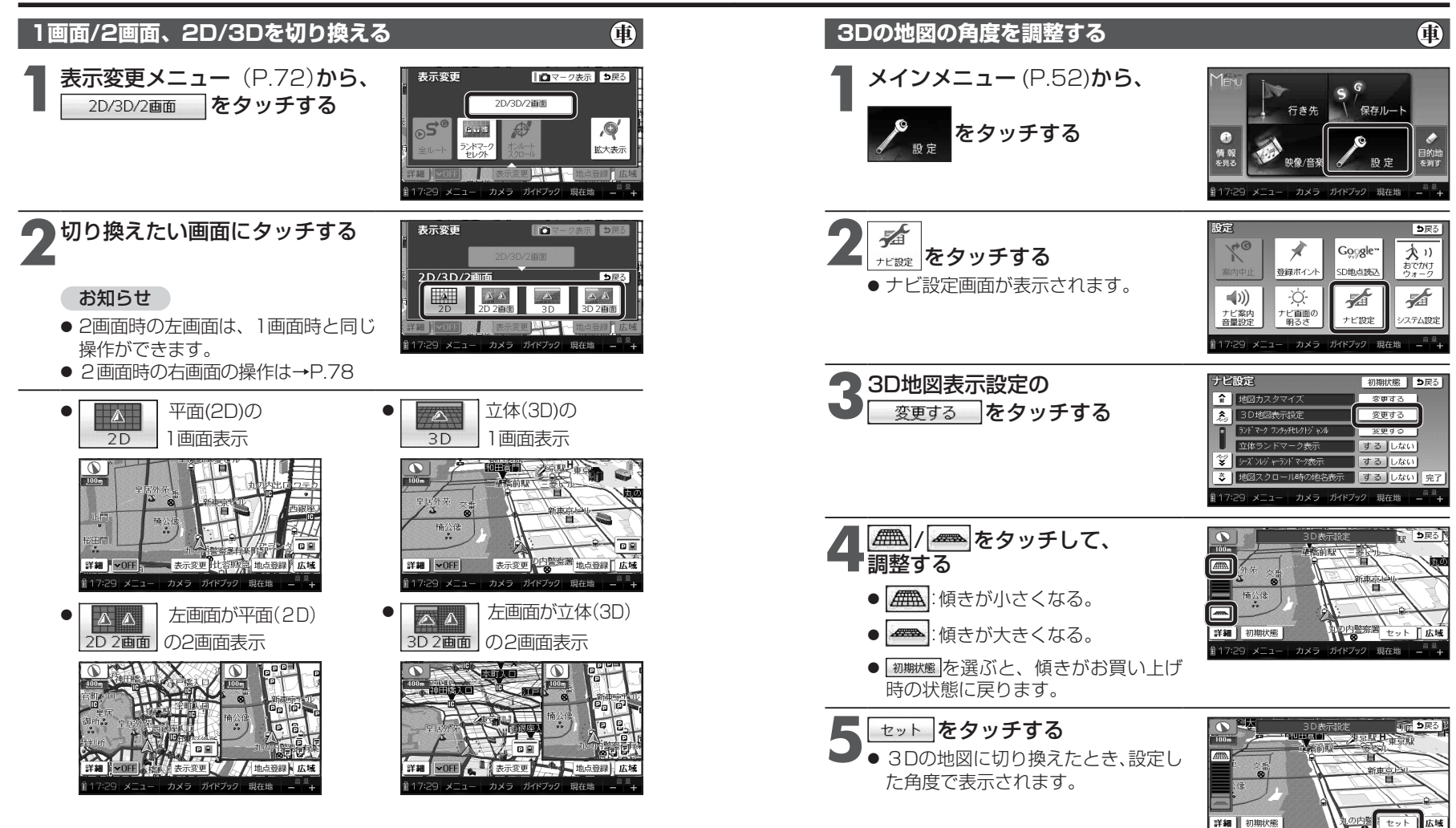

#### お知らせ

● 2D 2画面 / 3D / 3D 2画面 を選んでいても、歩行モードに切り換えると、
 地図は平面(2D)の1画面表示になります。
 再度車モードに切り換えると、上記で選択した地図表示に戻ります。

#### お知らせ

● 手順5 で セット をタッチすると、現在地画面に切り換わります。 引き続き設定を行う場合は、手順5 で 戻る をタッチして、ナビ設定画面に 戻ってください。

メニュー カメラ ガイド

● 歩行モード時は、設定のみできます。

ナビゲーション

地図の操作

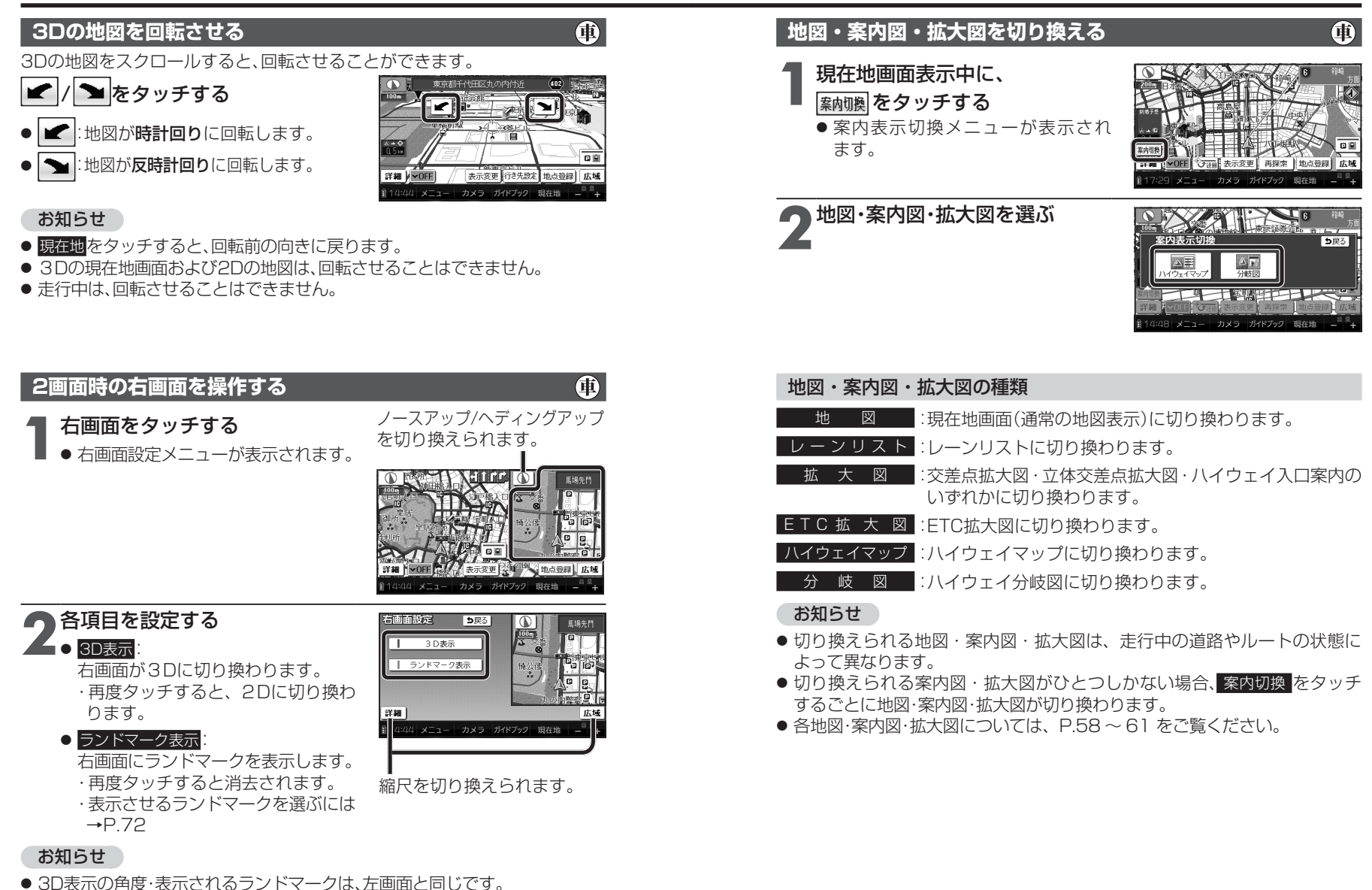

ナビゲーション

地図の操作